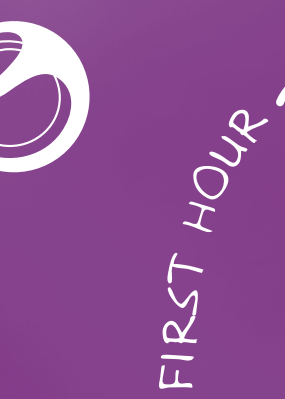

アベ

# Sony Ericsson

XPERIA MT11i Xperia<sup>™</sup> neo V

# Руководство по запуску

Sony Ericsson Mobile Communications AB SE-221 88 Lund, Sweden www.sonvericsson.com

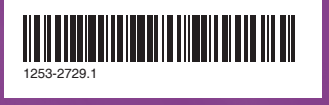

#### Preflighted by Elanders PASSED FAILED August 2, 2011 04:46:23

# Приветствие

# Важная информация

Перед эксплуатацией телефона обязательно ознакомьтесь с брошюрами «Важная информация»

# Комплектация телефона

Снятие панели аккумуляторного отсека

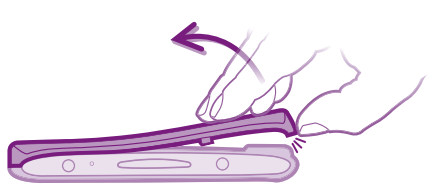

### Установка SIM-карты и аккумулятора

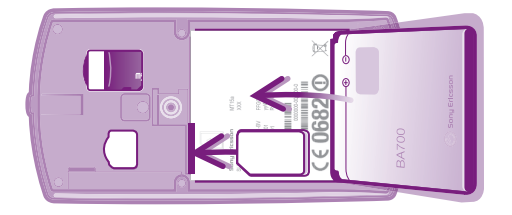

### Установка панели аккумуляторного отсека

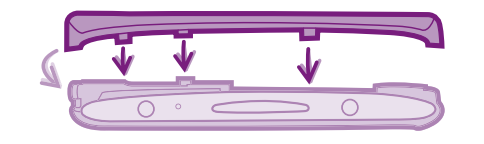

Сильно нажмите на все края панели аккумуляторного отсека, чтобы обеспечить ее прочное крепление.

# Основные функции телефона

# Включение телефона

### Включение телефона

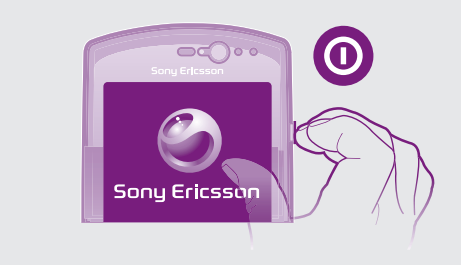

Запуск телефона может занять некоторое время.

# Активация экрана

Включение экрана

• Нажмите 🏠 или нажмите и сразу отпустите 🛈. Снятие блокировки экрана

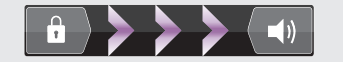

Перетяните 
 через экран вправо.

# Использование клавиш

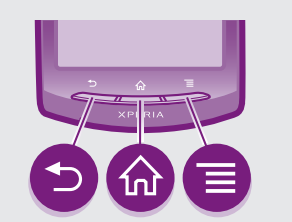

### 🛨 Назад

Служит для возврата к предыдущему экрану Закрывает экранную клавиатуру, диалоговое окно, меню функций или панель уведомлений

- Домой
  Перейдите на Главный экран
  Перейдите акран, если он пу
  - Активируйте экран, если он погас
  - При нажатии и удерживании открывает окно с последними использовавшимися приложениями

### Меню

• Открывает список функций, доступных на текущем экране или в текущем приложении

# Настройка телефона

# Что такое Android?

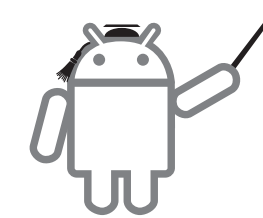

Android - это операционная система вашего телефона. Поскольку она разработана компанией Google™, ваш телефон уже настроен на использование некоторых служб Google ™ таких как Google Maps™ и веб-поиск Google™. Для использования некоторых служб Google<sup>™</sup> вам потребуется аккаунт Google. Благодаря аккаунту Google вы можете получить доступ к Android Market<sup>™</sup> – магазину приложений. где вы можете загрузить в свой телефон бесплатные или платные приложения.

### Чем отличается Android от остальных систем?

Android<sup>™</sup> – открытая система; это означает, что вы можете использовать любые приложения и услуги разных поставщиков услуг.

### Я Учетная запись Google™

Используйте приложение Gmail™ для передачи электронных сообщений, Google Talk™ для общения с друзьями в чате и Android Market<sup>™</sup> для загрузки приложений.

### Добавление учетной записи

- Находясь на Главный экран. коснитесь ..... 2 Коснитесь Настройки > Аккаунты и синх. > Добавить
- аккаунт Выберите тип добавляемой учетной записи, а затем
- выполните указания мастера регистрации.

# Основные параметры

При первом включении телефона мастер настройки знакомит пользователя с основными его функциями и помогает ввести необходимые параметры. Кроме того, впоследствии мастер настройки может быть запущен в любой момент.

### Доступ к мастеру настройки

- 1 На Главный экран коснитесь !!!!. 2 Найдите и коснитесь Руководство по настр.

iPhone™ Передайте контакты iPhone<sup>™</sup> в свой новый телефон с помощью аккаунта Google™:

# Передача контактов со старого телефона

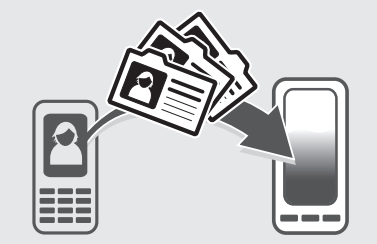

После покупки нового телефона в первую очередь необходимо передать контакты и телефонные номера со старого телефона. Иногда эта процедура может вызвать трудности. В этом разделе будет подробно рассмотрена эта проблема и предложены решения в соответствии с типом вашего старого телефона. Вы . также узнаете, где найти пошаговые инструкции.

# Мой старый телефон работал не на платформе Åndroid™

### Sony Ericsson

Передайте контакты из своего старого телефона Sony Ericsson в новый телефон за несколько шагов:

- 1 Новый телефон: Подключите с помощью кабеля USB свой новый телефон к ПК с интернет-соединением. 2 Новый телефон: При запросе коснитесь экрана для запуска установки приложения PC Companion на ПК.
- 3 ПК: В приложении PC Companion выберите функцию передачи или синхронизации контактов.
- 4 Следуйте инструкциям на экране ПК для передачи контактов из старого телефона на новый.
- Для просмотра пошаговых инструкций посетите www.sonvericsson.com/support/contacts.

### Nokia

- Передайте контакты из своего старого телефона Nokia Symbian™ в новый телефон за несколько шагов.
- Этот способ подходит только для телефонов Nokia на платформе S60.
- Новый телефон: подключите с помощью кабеля USB свой новый телефон к ПК с интернет-соединением. 2 Новый телефон: при запросе коснитесь экрана для запуска установки приложения PC Companion на ПК. 3 ПК: в приложении PC Companion выберите функцию передачи или синхронизации контактов. 4 Следуйте инструкциям на экране ПК для передачи контактов
- из старого телефона на новый.
- Для просмотра пошаговых инструкций посетите www.sonyericsson.com/support/contacts.

 Подключите iPhone к ПК и запустите приложение iTunes™. Щелкните вкладку Информация в iTunes™ и выберите синхронизацию телефона с контактами Google™.

Если вы используете компьютер Mac®. то вам необходимо экспортировать контакты в формате vCard из адресной книги Mac® Address Book в файл vCard, а затем импортировать файл vCard в аккаунт Google™

После перемещения контактов iPhone в аккаунт Google™ вам будет необходимо синхронизировать ваш новый телефон с аккаунтом Google™.

Для просмотра пошаговых инструкций посетите www.sonvericsson.com/support/contacts.

### Другой телефон

Передайте контакты из своего старого телефона в компьютер, а затем используйте Google Sync™ для передачи контактов в новый телефон.

- Старый телефон: Передайте контакты из старого телефона в компьютер. Лучше всего это сделать с помощью карты памяти.
- 2 Запомните, куда вы скопировали файл с контактами. Такой файл обычно имеет формат vCard (.vcf) или .csv.
- Компьютер: Откройте www.google.com/contacts и войдите в систему или создайте новый аккаунт Google™. Щелкните Импорт и найдите месторасположение файла контактов, затем шелкните Открыть. Теперь ваши контакты сохранены в аккаунте Google
- 4 Новый телефон: Настройте свой аккаунт Google для работы в телефоне и затем синхронизируйте контакты.
- Вы также можете использовать программное приложение для управления мобильным телефоном для передачи контактов в компьютер.

#### Для просмотра пошаговых инструкций посетите www.sonyericsson.com/support/contacts.

# Мой старый телефон работал на платформе Åndroid™

Передайте контакты из старого телефона на платформе Android напрямую в новый телефон с помощью функции Google sync™:

- 1 Синхронизируйте контакты из старого телефона с аккаунтом Google™, если вы этого еще не сделали. Вы можете синхронизировать только контакты, которые сохранены как контакты аккаунта Google™.
- 2 Настройте свой аккаунт Google для работы в новом телефоне. Одной из частей настройки будет загрузка контактов в телефонную книгу.
- Если у вас есть контакты в телефонной книге, которые не сохранены как контакты аккаунта Google™, вы должны сначала экспортировать их на карту памяти, а затем импортировать их снова и сохранить в телефоне как контакты аккаунта Gooale™.

Для просмотра пошаговых инструкций посетите www.sonvericsson.com/support/contacts.

# В поисках пути

# Главный экран

Главный экран телефона выполняет те же функции, что и рабочий стол компьютера. Индивидуальная настройка Главный экран осуществляется с помощью графических фрагментов. ярлыков, папок, тем, фоновых рисунков и других объектов. Главный экран превышает ширину стандартного экрана. поэтому для просмотра содержимого четырех его дополнительных экранов используется листание влево или вправо

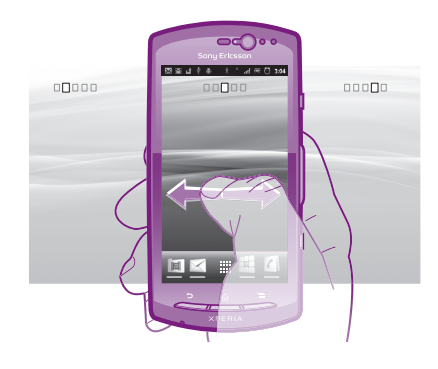

Объекты панели, расположенной в нижней части экрана, обеспечивают быстрый доступ к соответствующим функциям.

- Переход к главному экрану • Нажмите 🏠.
- Навигация по главному экрану
- Пролистайте экран вправо или влево.

#### Изменение фонового рисунка на главном экране

- Находясь на Главный экран, нажмите 💳
- Коснитесь Фон. рисунок, затем выберите фоновый рисунок.

### Графические фрагменты

рафический фрагмент это мини-приложение, которое можно использовать прямо из Главный экран. Например, графический фрагмент Музыкальный проигрыватель позволяет воспроизводить музыку, а графический фрагмент Sony Ericsson Timescape<sup>™</sup> отображает входящие сообщения.

# Экран приложений

На экране приложений, доступ к которому открывается из Главный экран, отображаются все поставляемые вместе с телефоном и загружаемые позднее приложения. Размер экрана приложений превышает ширину стандартного экрана, поэтому для просмотра всего его содержимого используется прокрутка влево или вправо.

### Открытие экрана приложений

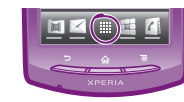

• Находясь на Главный экран, коснитесь !!!!.

#### Запуск приложения

 Находясь на Главный экран или экране приложений, коснитесь соответствующего приложения.

### Приложения

Приложение — это программа для телефона, предназначенная для выполнения той или иной задачи. Например, приложения для совершения вызовов, фотосъемки и загрузки дополнительных приложений.

## Состояние и уведомления

В строке состояния в верхней части экрана отображается информация о текущем состоянии телефона. Например, здесь выводятся уведомления о новых сообщениях и записях календаря.

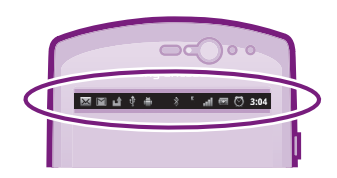

### Проверка уведомлений и текущих событий

Перетяните строку состояния вниз, чтобы открыть панель уведомлений и получить более подробную информацию. Например, чтобы открыть новое сообщение или просмотреть события календаря. Кроме того панель позволяет открывать запущенные приложения (например, музыкальный проигрыватель).

#### Открытие панели уведомлений

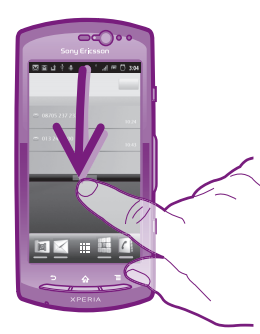

• Перетащите строку состояния вниз.

# Меню настройки параметров телефона

Меню настройки параметров позволяет просматривать и изменять параметры телефона.

### Доступ к параметрам телефона

2 Коснитесь Настройки.

# Пополнительные функции

## Вызовы

### Вызов путем набора номера

- 1 На Главный экран коснитесь 📖
- Найдите и коснитесь Телефон. 3 Введите номер абонента и коснитесь Вызов. Чтобы удалить номер, коснитесь 🗙.

#### Завершение вызова

• Коснитесь 📉

### Ответ на вызов

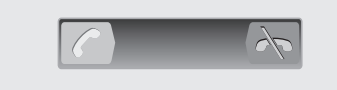

Перетащите С через экран вправо.

# Мультимедийные и текстовые сообшения

### Создание и отправка сообщений

- 1 На Главный экран коснитесь ....., затем найдите и коснитесь
- 2 Коснитесь Новое сообщение.
- Коснитесь Написать сообщ. и введите текст сообщения. 4 Чтобы добавить получателя, коснитесь Добавить получателя, затем выберите контакт или введите вручную
- полный номер. 5 Если нужно добавить мультимедийный файл, коснитесь 🏊
- и выберите нужный параметр. 6 Если перед отправкой сообщения возникает необходимость добавить или удалить получателей, нажмите Нтобы добавить получателя, коснитесь Добавить получателя. Чтобы удалить получателя, коснитесь Ред. получателей, а затем коснитесь 🗙 рядом с полем получателя. Закончив
- выбор, коснитесь Готово.
- Чтобы отправить сообщение, коснитесь Прдч.

# Официальная информация

### Sony Ericsson MT11i/MT11a

Иагазин приложений Android Market™ может быть недоступен в некоторых странах. Некоторые услуги и функции, описанные в данном руководстве по установке, поддерживаются не во всех странах/регионах, не всеми сетями и/или поставщиками услуг и не во всех зонах. Это без ограничений применимо к международному GSMюмеру экстренной помощи 112. Чтобы получить информацию о доступности и возможной дополнительной плате за доступ или использование конкретной услуги или функции, обратитесь к оператору связи или поставщику услуг. Данное руководство по установке публикуется компанией Sony Ericsson Mobile Communications AB или местным филиалом компании без каких-либо обязательств. Компания Sony Ericsson Mobile Communications AB оставляет за собой право без предварительного уведомления вносить в данное руководство по установке изменения, связанные с совершенствованием оборудования и программного обеспечения, а также при выявлении опечаток и неточностей. Все эти изменения будут внесены в новую редакцию руководства.

С сохранением всех прав. © Sony Ericsson Mobile Communications AB. 2011

Номер публикации: 1253-2729.1

Данный мобильный телефон позволяет загружать, хранить и переадресовывать дополнительное содержимое, например, мелодии сигнала вызова. Использование такого содержимого может быть огоаничено или запоешено в силу законных поав гретьих сторон, включая (в частности) ограничения, налагаемые действующим законодательством по защите авторских прав. Ответственность за использование дополнительного содержимого, загружаемого в телефон, а также переадресуемого из елефона, целиком возлагается на владельца телефона (но не на компанию Sony Ericsson). Перед началом использования какого-либо дополнительного содержимого убедитесь в наличии надлежащих лицензий либо иных разрешений. Компания Sony Ericsson не гарантирует точности, целостности или качества какоголибо дополнительного содержимого и содержимого, предоставляемого третьими лицами. Компания Sony Ericsson ни при каких обстоятельствах не несет ответственности за неправильное использование дополнительного содержимого и содержимого, предоставляемого третьими лицами.

Данное руководство по установке может ссылаться на услуги и приложения. предоставляемые третьими сторонами. Использование таких программ и услуг может потребовать отдельной регистрации у третьей стороны и регламентироваться дополнительными условиями. Что касается приложений, доступ к которым осуществляется через веб-сайт стороннего изготовителя, предварительно ознакомьтесь с условиями использования и применимой политикой конфиденциальности таких веб-сайтов. Sony Ericsson не гарантирует доступность и функциональность веб-сайтов и услуг, предоставляемых третьими сторонами.

Информацию, подтверждающую соответствие нормативным требованиям (например знак СЕ), можно увидеть, вынув аккумулятор телефона.

Все наименования продуктов и компаний, упомянутые в данном документе, являются торговыми марками или зарегистрированными торговыми марками соответствующих владельцев. Все не оговоренные явно в данном документе права защищены. Остальные торговые марки являются собственностью соответствующих владельцев. Чтобы получить более подробную информацию, посетите www.sonyericsson.com/cws/ corporate/common/legal/disclaimer

Все иллюстрации приведены в качестве примера и могут несколько отличаться от реального внешнего вида телефона.

Ланное изделие защищено определенными правами на интеллектуальную собственность корпорации Microsoft. Запрещается использовать и распростран данную технологию вне изделия без соответствующей лицензии корпорации Microsoft

### 1

1

# Исследуйте и получайте поддержку

### 

# Руководство по эксплуатации

Полная версия руководства по эксплуатации доступна через приложение поддержки в телефоне и на веб-сайте www.sonyericsson.com/support.

?

# Поддержка пользователей в телефоне

Доступ к приложению поддержки Находясь в экране приложений, найдите и коснитесь Найдите требуемый элемент поддержки и коснитесь его.

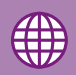

# Поддержка пользователей в сети Интернет

Для получения поддержки и сведений о том, как добиться максимальной производительности телефона, посетите страницу www.sonyericsson.com/support.

Служба поддержки клиентов

Служба поддержки клиентов — если все остальное не помогло. Обратитесь по соответствующему номеру службы поддержк указанному на веб-сайте Sony Ericsson, щелкнув ссылку Связаться с нами внизу страницы.

www.sonyericsson.com/support